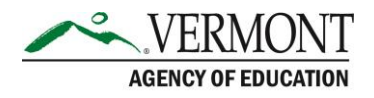

## VTDE: Secondary School Coordinator Guide to Logging In & Out

## **Sections in this Guide**

Part 1: Logging into the Dual Enrollment System

Part 2: Logging out of the Dual Enrollment System

## Part 1: Logging into the Dual Enrollment System

1. Navigate to the Dual Enrollment website (<u>https://dualenrollment.vermont.gov/vtde</u>).

| edplo                        | an         |
|------------------------------|------------|
|                              |            |
| Vermont Dual Enrollme        | ent System |
| Usemanie<br>Coordinator Demo | 1          |
| Password                     | 04         |
| LOGIN                        |            |
| Request Student A            | ccount     |
| Forgot Passwo                | ord?       |
| PCG Education © 2            | 2017       |

- 2. Type in the Vermont Agency of Education (AOE) provided Username (format: Scooby Doo) and Temporary password.
  - a. Once logged in, enter a new Password. The password must contain one uppercase letter, one lowercase letter, a number, and a special character. It must be at least eight characters long.

**NOTE:** For assistance in selecting a quality password, select the How to choose a good password link.

- 3. In the next window, create a security question and a corresponding answer.
  - a. Select to UPDATE QUESTIONS AND LOGIN to login and confirm entries.
  - b. Select **UPDATE QUESTIONS AND ADD MORE** to add additional security questions, if desired.

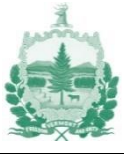

| Forgo | otten Password Qu | estions |                               | Coordinator Demo |
|-------|-------------------|---------|-------------------------------|------------------|
| Del   | Question          |         | Answer                        |                  |
|       |                   |         |                               |                  |
|       |                   |         | UPDATE QUESTIONS AND LOGIN    |                  |
|       |                   |         | UPDATE QUESTIONS AND ADD MORE |                  |

4. The Dashboard/homepage displays upon logging in.

## Part 2: Logging out of the Dual Enrollment System

1. In the upper righthand corner, select the logout icon.

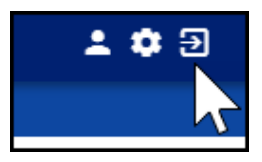

2. The window will revert to the login page.

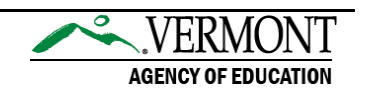